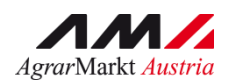

BENUTZERHANDBUCH

# AMA RinderNET mobil App

Version 1 – 15.04.2024

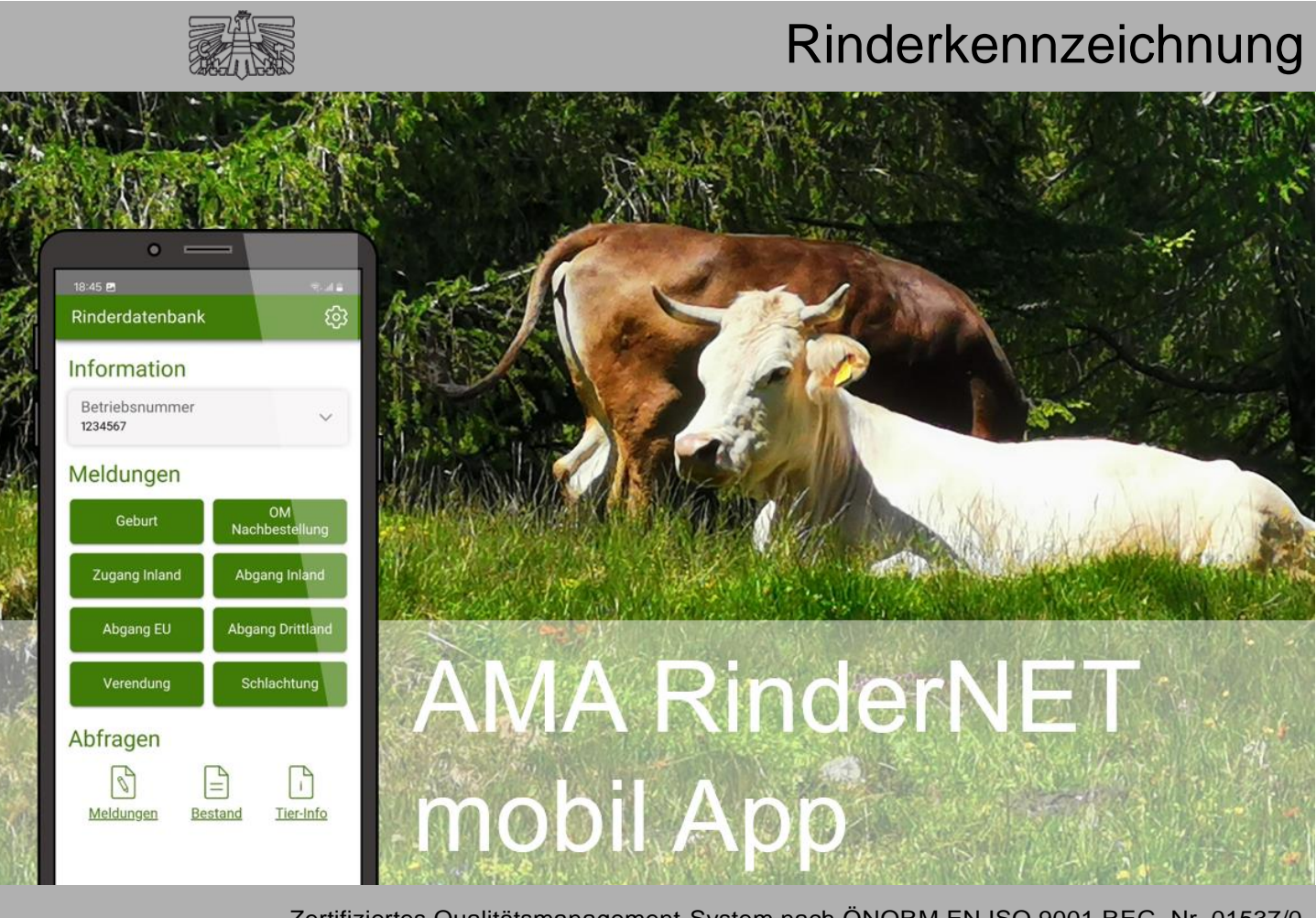

Zertifiziertes Qualitätsmanagement-System nach ÖNORM EN ISO 9001 REG. Nr. 01537/0 Zertifiziertes Informationssicherheits-Managementsystem nach ÖNORM ISO/IEC 27001 REG Nr. 35/0 Zertifiziertes Umweltmanagement-System nach EMAS REG Nr. AT-000680 und ÖNORM EN ISO 14001 REG Nr. 02982/0

## INHALT

| 1 | Ein | leitung                        | .3 |
|---|-----|--------------------------------|----|
|   | 1.1 | Hilfestellung                  | .3 |
| 2 | Ein | stieg                          | .4 |
| 2 | 2.1 | Technische Voraussetzungen     | .4 |
| 2 | 2.2 | Installation                   | .4 |
| 2 | 2.3 | Login                          | .4 |
| 3 | Sta | rtseite                        | .7 |
| 3 | 3.1 | Information                    | .8 |
| 4 | Mel | dungen                         | .9 |
| 2 | 4.1 | Geburt                         | 15 |
| 2 | 1.2 | OM Nachbestellung              | 16 |
| 2 | 4.3 | Zugang Inland                  | 17 |
| 2 | 1.4 | Abgang Inland                  | 18 |
| 2 | 4.5 | Abgang EU                      | 18 |
| 2 | 4.6 | Abgang Drittland               | 20 |
| 2 | 4.7 | Verendung                      | 20 |
| 2 | 4.8 | Schlachtung                    | 21 |
| 5 | Abf | ragen                          | 22 |
| Ę | 5.1 | Meldungen – Übersicht          | 22 |
| Ę | 5.2 | Bestand                        | 23 |
| Ę | 5.3 | Tier-Info                      | 23 |
| 6 | Ein | stellungen                     | 26 |
| 6 | 6.1 | Menü Datenschutz-Einstellungen | 27 |

Version 1

15.04.2024

## 1 EINLEITUNG

Mit der Inbetriebnahme der ersten Version des RinderNET im Jahr 2000 ermöglichte die Agrarmarkt Austria die direkten Online-Meldungen für rinderhaltende Personen. Das eAMA RinderNET wurde zum Erfolgsmodell und erleichterte den rinderhaltenden Personen die Verwaltungsarbeit. Im Laufe der Jahre wurden die gewonnenen Erfahrungen bei Versionsanpassungen berücksichtigt.

Als weiteres Service ermöglicht die AMA nun in einer ersten Version die gängigen Rindermeldungen einfach über das RinderNET mobil App via Smartphone. Die Rindermeldung kann damit dort erledigt werden, wo diese stattfindet.

Die RinderNET mobil App liefert vorerst einen Überblick über die Bestands- und Tierdaten und ermöglicht die direkte Meldung der wichtigsten Meldungen.

#### 1.1 HILFESTELLUNG

Für technische Fragen zu Login und App-Verwendung stehen die Mitarbeiterinnen und Mitarbeiter der Agrarmarkt Austria gerne zur Verfügung:

- → Telefonhotline: 050 3151 99 und im gesprochenen Auswahlmenü die Nummer 2 (Mo-Fr 7-20 Uhr)
- → E-Mail-Adresse: <u>einstiegshilfe@ama.gv.at</u>

Bei fachliche Fragen geben die Mitarbeiterinnen und Mitarbeiter der Abteilung für Rinderkennzeichnung gerne Auskunft:

- → Telefonhotline: 050 3151 99 und im gesprochenen Auswahlmenü die Nummer 1 (Mo-Do 8-16 Uhr, Fr 8-12 Uhr)
- → E-Mail-Adresse: <u>tkz@ama.gv.at</u>

## 2 EINSTIEG

#### 2.1 TECHNISCHE VORAUSSETZUNGEN

Die AMA RinderNET mobil App steht für Smartphones mit Android- und iOS-Betriebssystem zur Verfügung.

#### 2.2 INSTALLATION

Die AMA RinderNET mobil App ist sowohl im **Google Play Store** als auch im **iOS-App-Store** auffindbar.

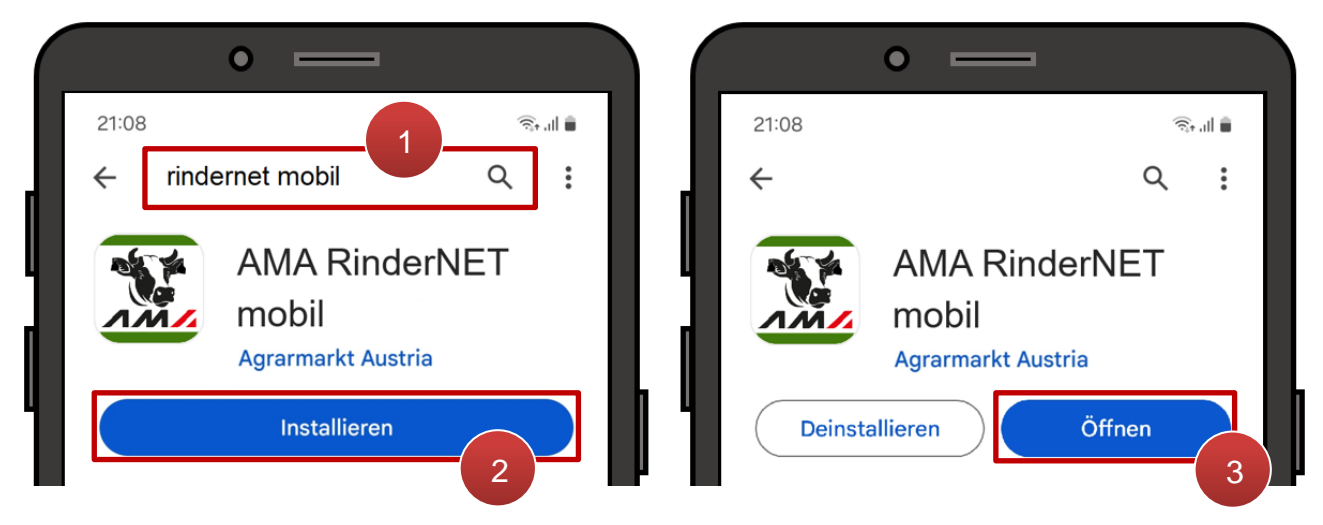

AMA RinderNET mobil App im Google Play Store

Durch Eintippen des App-Namens kann die AMA RinderNET Mobil App im App Store gefunden werden (1). Mit Antippen von **"Installieren"** wird die App heruntergeladen und installiert (2). Über **"Öffnen"** wird die App erstmals aufgerufen (3).

#### 2.3 LOGIN

Um die App in Betrieb zu nehmen ist es zunächst erforderlich sich einzuloggen. Der Login erfolgt nach dem gleichen Prozedere wie im <u>eAMA</u>-Internetserviceportal. Der Einstieg in die App ist mit PIN-Code oder ID Austria möglich. Eine genaue Beschreibung des Anmeldevorgangs befindet sich im <u>Benutzerhandbuch Online-Erfassung Mehrfachantrag</u>.

#### Achtung:

Derzeit steht die RinderNET Mobil App nur für landwirtschaftliche Betriebe zur Verfügung. Eine Erweiterung für Klienten (z.B. Schlachthof-Klientennummern) ist geplant.

#### Hinweis:

Für den Login wird eine Internetverbindung benötigt. Der Logout und das Entsperren mittels 6-stelligem Code ist auch offline möglich.

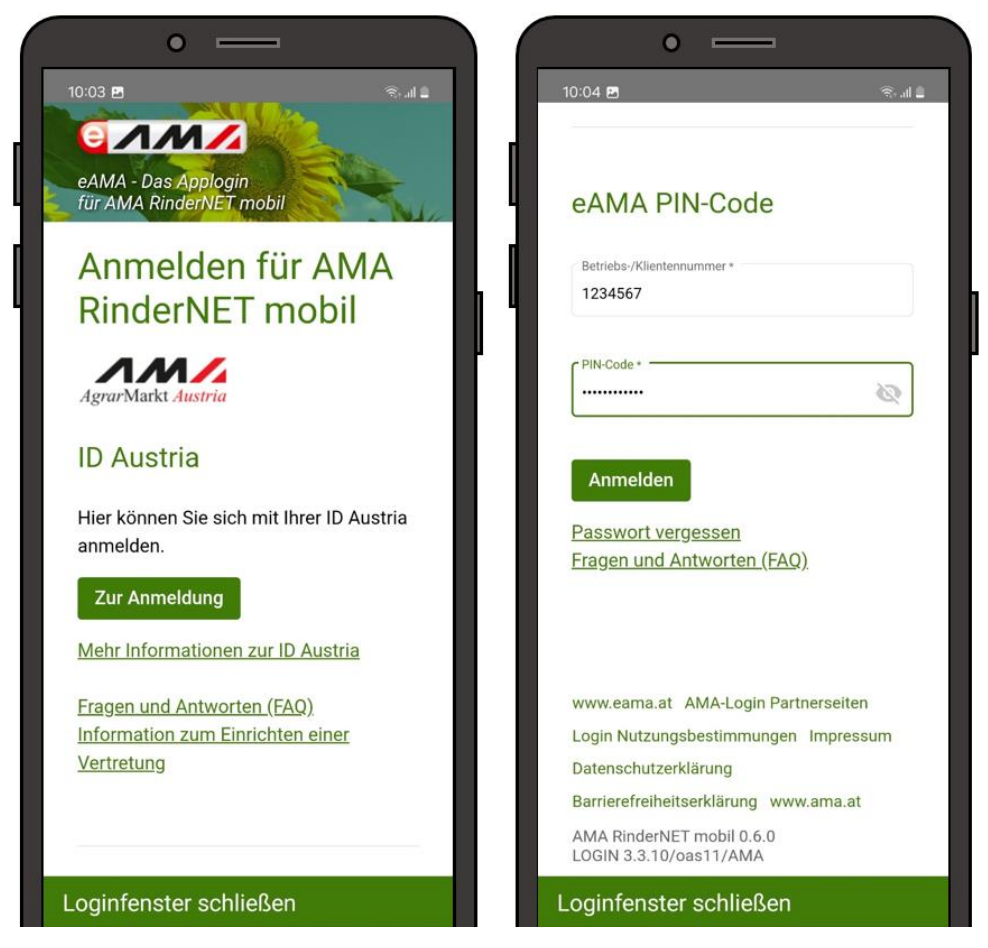

Ansicht Login

Nach einmaligem Login ist es möglich bis zu 30 Tage angemeldet zu bleiben. Erst nach Ablauf dieser Frist oder nach einer Systemwartung ist ein erneuter Login mit den eAMA-Zugangsdaten erforderlich. Bis dahin ist lediglich die Eingabe des Entsperrcodes notwendig, um sich rasch zu identifizieren.

Soll die App auch für einen weiteren Betrieb genutzt werden, ist es notwendig sich auszuloggen und mit dem anderen Betrieb einzusteigen. Die Funktion **"Abmelden"** ist über die <u>Einstellungen</u> abrufbar.

#### Hinweis:

Der Login ist auch mit Teilbetriebsnummern möglich und durchzuführen, wenn es für die Meldung erforderlich ist.

### 2.3.1 ENTSPERRCODE

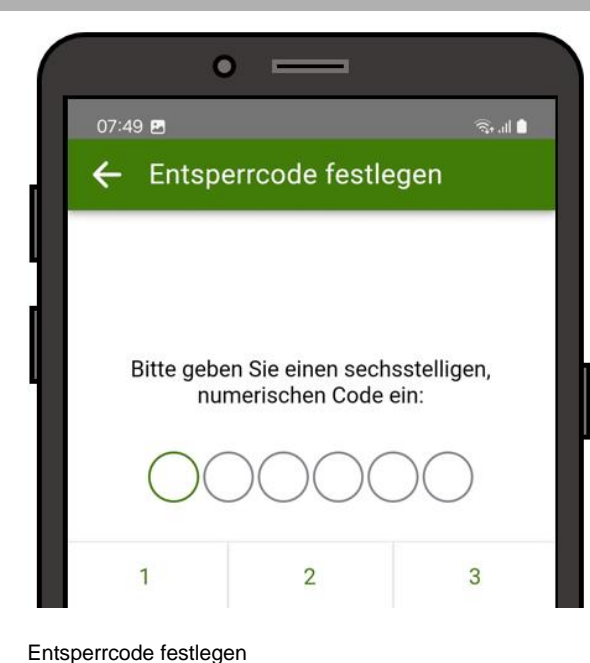

Nach dem Ersteinstieg ist ein 6-stelliger Entsperrcode festzulegen. Dieser dient zur raschen Identifizierung, ohne dass ein neuerlicher Login erforderlich wird. Bei der Ersteingabe wird die Zahlenkombination angezeigt.

Wird die App über fünf Minuten lang nicht benutzt, ist der Entsperrcode bei der erneuten Verwendung wieder anzugeben.

| 0 🖪   |             |             |
|-------|-------------|-------------|
| Benut | zer: MIA ML | JSTER       |
|       | DE VERGESSE | errcode ein |
|       |             |             |

Entsperrcode eingeben

Mit Klick auf CODE VERGESSEN ? erscheint die Login-Maske um sich erneut einzuloggen. Mit erfolgreichem Neueinstieg wird der alte Entsperrcode zurückgesetzt und es ist ein neuer Code anzulegen. Der Entsperrcode auch jederzeit über die kann App-Einstellungen geändert werden. **Bisher** erfasste Daten bleiben selbstverständlich erhalten.

## **3 STARTSEITE**

Von der Startseite aus können alle Funktionen der App direkt aufgerufen werden.

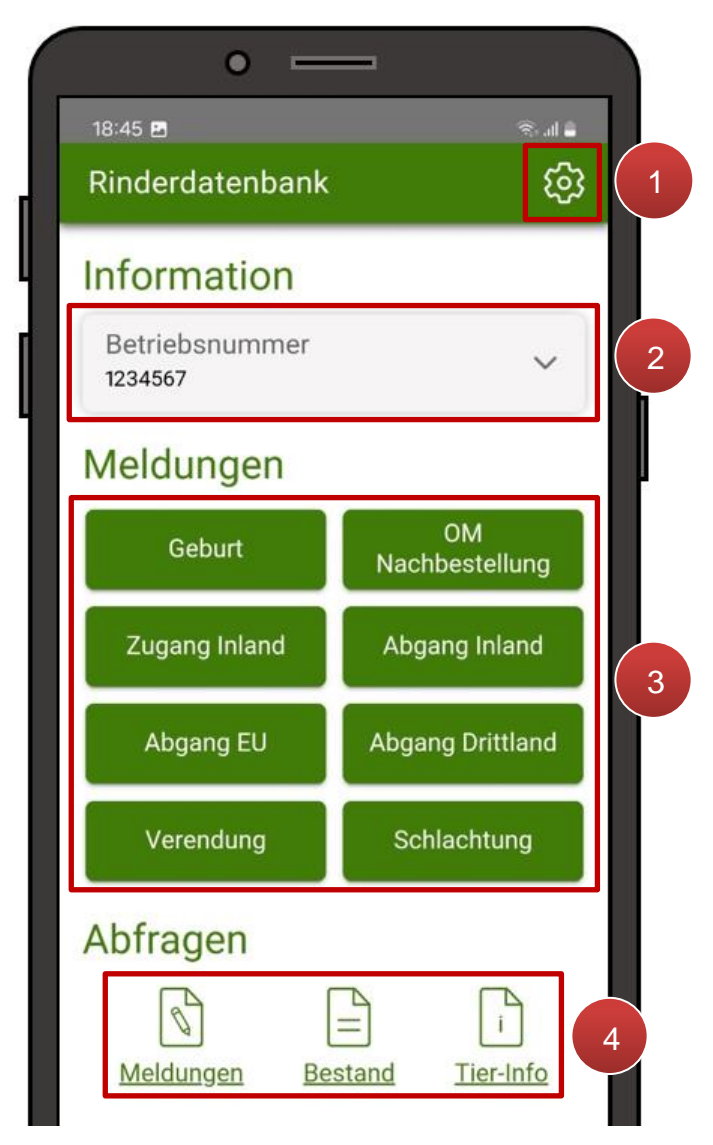

#### Übersicht Startseite

Rechts oben kann über das Zahnradsymbol in die <u>App-Einstellungen</u> gewechselt werden (1). Im Block <u>"Information"</u> ist jene Betriebsnummer ersichtlich, die zurzeit in der App angemeldet ist (2). Mit Klick auf i lassen sich der Name der Bewirtschafterin oder des Bewirtschafters, der aktuelle Rinderbestand und – wenn vorhanden – der aktuell gemeldete Alm- und Weidebestand ausklappen. Im Block <u>"Meldungen"</u> können über die grünen Buttons die jeweiligen Seiten für die verschiedenen Meldearten aufgerufen, befüllt und gesendet werden (3). Im Block <u>"Abfragen"</u> lassen sich <u>gesendete Meldungen</u>, der aktuelle <u>Rinderbestand</u> im Detail und die <u>Infos zu einzelnen Tieren</u> einsehen (4).

#### 3.1 INFORMATION

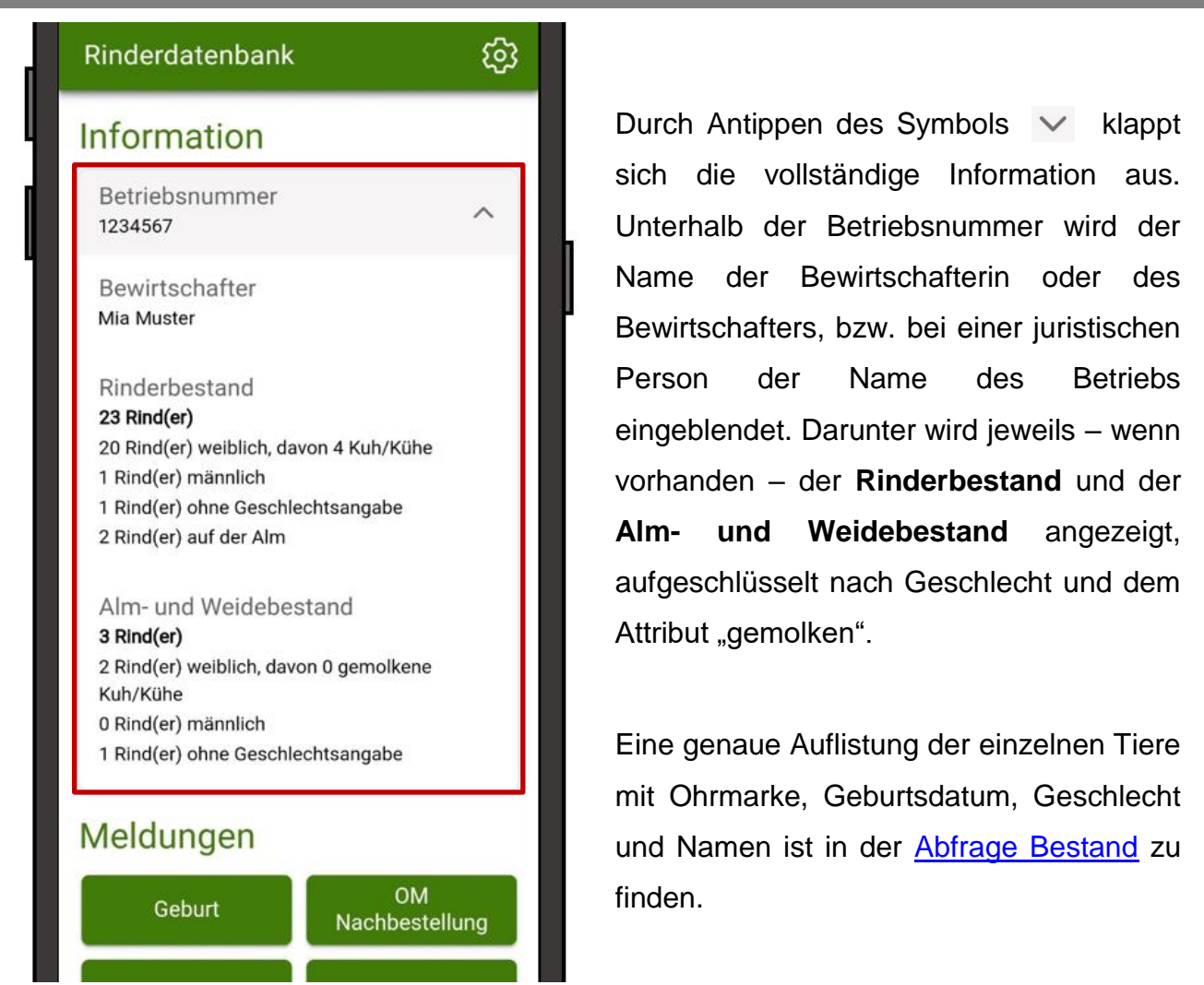

Information ausgeklappt

#### Achtung:

Es werden nur jene Tiere gezählt, die zum Zeitpunkt der Abfrage auf dieser Betriebsnummer gemeldet sind. Rinder, welche z.B. am (Alm-) Teilbetrieb gemeldet sind, werden nur angezeigt, wenn der <u>Login</u> mit dieser Teilbetriebsnummer erfolgt ist.

## 4 MELDUNGEN

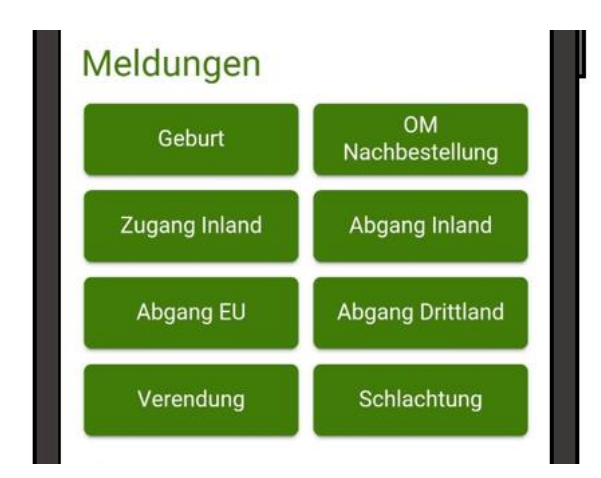

Über die AMA RinderNET mobil App lassen sich acht verschiedene Meldungen durchführen. Die Funktionen in der App sind nicht ganz deckungsgleich mit jenen im eAMA-RinderNET. In den acht Unterkapiteln <u>4.1 bis 4.8</u> wird auf die Eigenheiten der einzelnen Meldeseiten in der App eingegangen.

Bereich Meldungen

#### Hinweis:

Derzeit können in der App nur einzelne Meldungen pro Rind und keine Sammelmeldung für mehrere Rinder durchgeführt werden.

#### Folgende Hinweise und Funktionsweisen betreffen alle Meldeseiten in der App.

#### **Pflichtfelder**

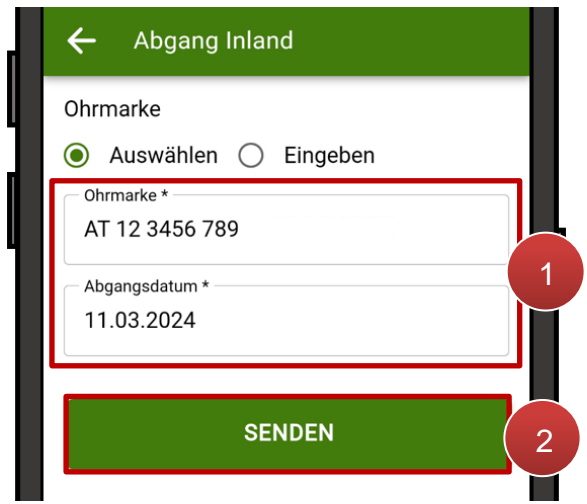

Senden nach Befüllen der Pflichtfelder möglich

Alle Felder mit \* sind Pflichtfelder. Erst wenn alle Pflichtfelder befüllt sind (1), wird der Button **"Senden"** unterhalb aktiv und die Meldung kann abgesendet werden (2).

#### Ohrmarken auswählen / eingeben

Bei manchen Meldungen gibt es beim Eingabefeld "**Ohrmarke**\*" zwei Möglichkeiten die Ohrmarkennummer einzutragen:

| • —                    | • —                |
|------------------------|--------------------|
| 12:36 🖻 😤              | 09:29 🖻 🛞 🕤        |
| ← Schlachtung          | Ohrmarke *         |
| V Wichtige Information | Q Suche            |
| Auswählen     Eingeben | O AT 01 2345 678   |
| Ohrmarke *             | O AT 12 3456 789 2 |
| Schlachtdatum *        | AT 23 4567 890     |
|                        | O AT 34 5678 901   |
| SENDEN                 | O AT 45 6789 012   |
|                        | ABBRECHEN OK 3     |

Ohrmarkennummer auswählen

Ist die Option **"Auswählen"** markiert, so öffnet sich beim Antippen des Feldes **"Ohrmarke\*"** (1) ein Dropdown-Menü mit allen Ohrmarken (von Tieren am Betrieb), die für diese Meldung in Frage kommen. Mit Hilfe des Suchfelds Zahlen- und Buchstabenkombinationen nach einer bestimmten Ohrmarke gesucht werden. Durch Auswahl einer Ohrmarke (3) und anschließender Bestätigung mit **"OK"** (4) wird die Ohrmarke auf die Meldeseite übernommen.

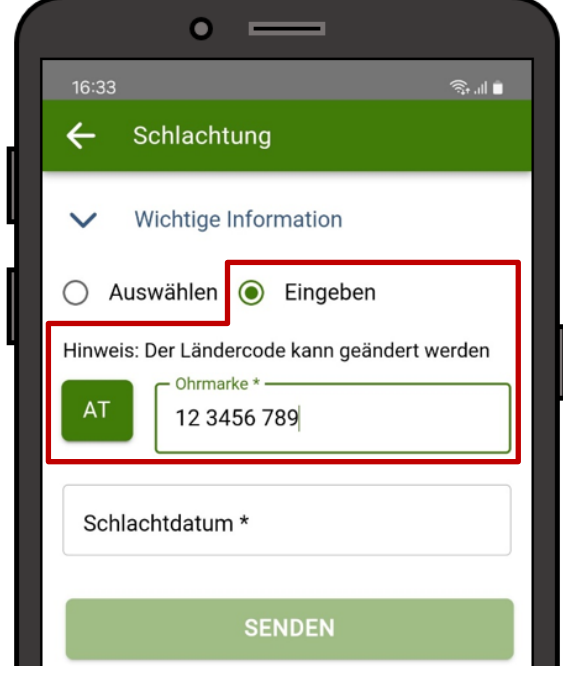

Wird die Option **"Eingeben"** ausgewählt so kann im Feld **"Ohrmarke\*"** die Ohrmarkennummer manuell eingetragen werden.

Ohrmarkennummer eingeben

Bei der manuellen Eingabe kann immer über den Button werden. Es öffnet sich ein Dropdown-Menü:

> Ŝ.∥ ∎ Suchfeld

Der passende Ländercode des Tieres ist aus der Liste auszuwählen. Über das Q Suche kann direkt nach Ländercodes oder Ländernamen gefiltert werden. Nachdem eine Auswahl getroffen wurde ist anschließend mit "OK" zu bestätigen.

## Ländercode ändern

#### Datum eingeben

Ist auf einer Meldeseite eine Datumsangabe zu machen, so steht dafür immer die Kalenderfunktion zur Verfügung.

> Durch Antippen des Eingabefelds öffnet sich automatisch der Kalender. Mit den Pfeilen rechts oben < > kann zwischen den letzten Monaten gewechselt werden. Durch Auswahl eines Tages (1) und anschließendem Bestätigen mit "OK" (2) wird das Datum in das Eingabefeld übernommen:

Abgangsdatum \* 15.03.2024

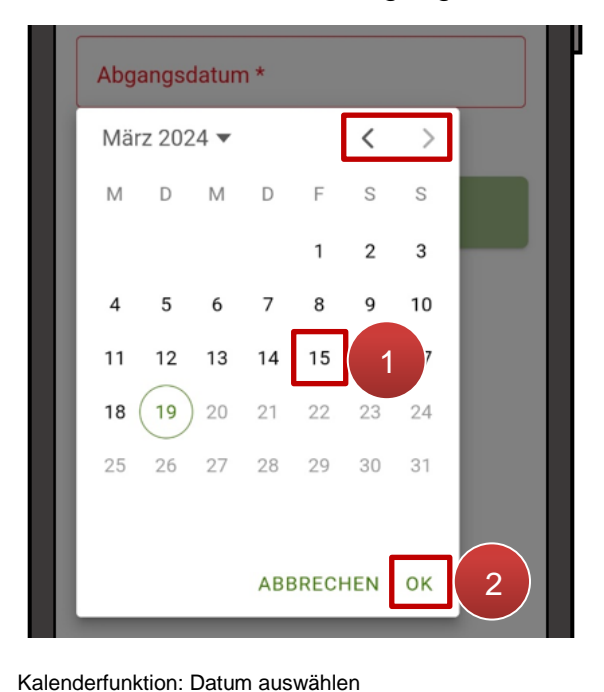

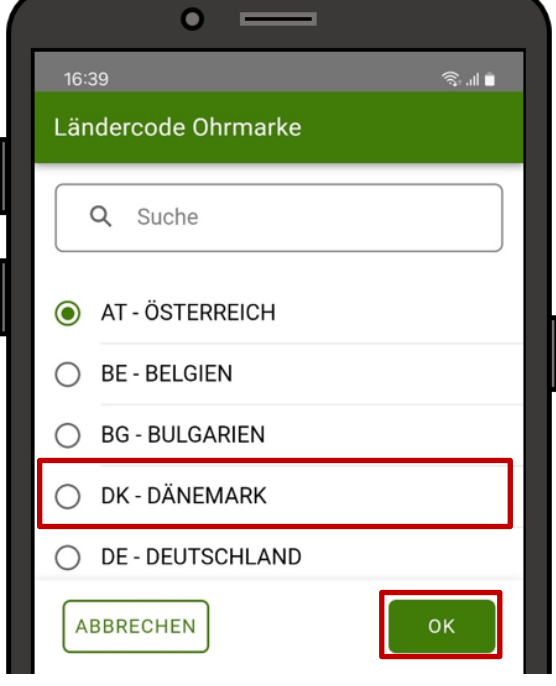

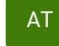

Soll ein länger zurückliegendes Datum ausgewählt werden (z.B. bei einer versäumten Meldung oder einer <u>Abfrage älterer Meldungen</u>), so kann auch direkt in ein anderes Jahr und Monat im Kalender gewechselt werden:

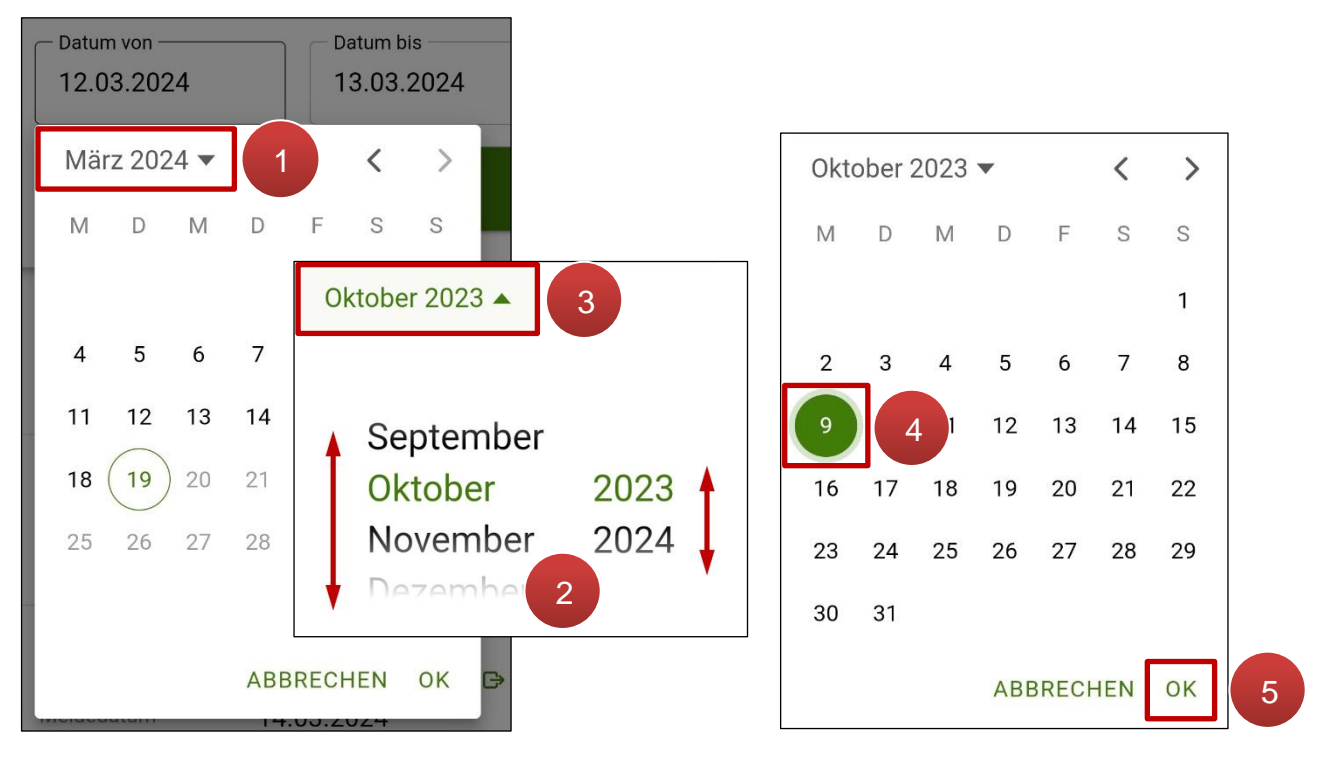

Kalenderfunktion: länger zurückliegendes Datum auswählen

Durch Antippen des aktuell gewählten Monats links oben (1) öffnet sich ein Fenster, wo mit Scrollbewegungen nach oben und unten das gewünschte Monat und Jahr ausgewählt werden können (2). Anschließend wird über Antippen der Auswahl links oben (3) wieder in den Kalender zurückgekehrt. Nach Markieren eines Tages (4) und bestätigen mit "**OK**" (5) wird das gewünschte Datum in das Eingabefeld übernommen.

#### Auftretende Fehler, Warnungen und Hinweise

Wurden alle Pflichtfelder befüllt, kann die Meldung über den Button "Senden" abgeschickt werden.

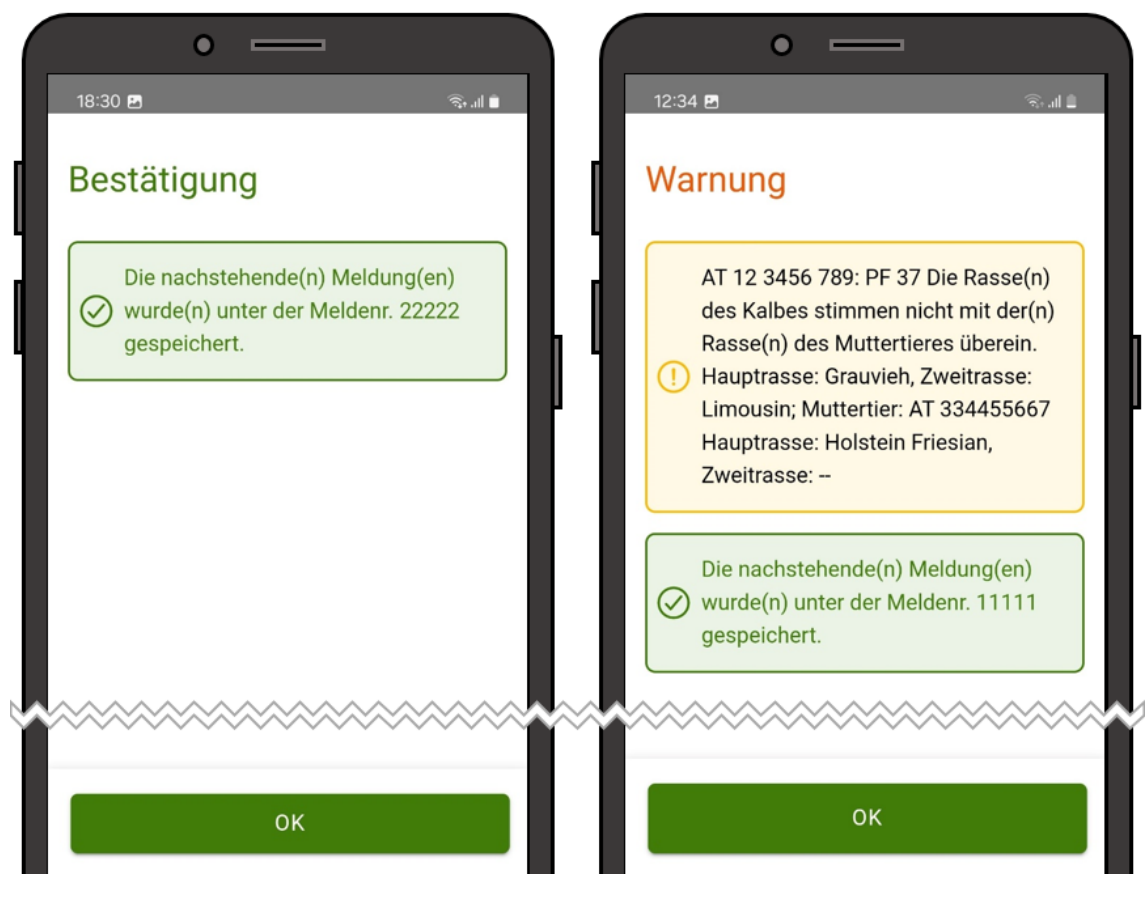

Sendebestätigung - ohne und mit Warnung

Anschließend scheint eine Bestätigungsseite auf, auf der eine Meldenummer ausgewiesen ist. Bei Unstimmigkeiten der Meldedaten kann zusätzlich zur Bestätigung auch eine Warnung aufscheinen. Die Meldung ist dennoch bereits abgesendet. Bei Bedarf kann die Meldung innerhalb der Meldefrist im <u>eAMA-RinderNET</u> unter "Meldungen bearbeiten" korrigiert werden. Über den Button "**OK**" wird auf die <u>Startseite</u> zurückgekehrt.

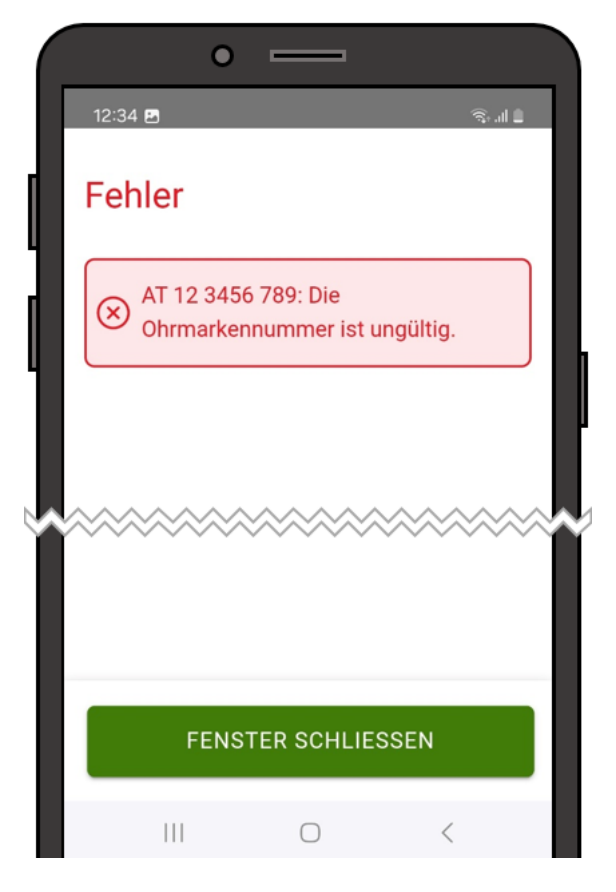

Wurde ein Pflichtfeld ungültig befüllt, kann auch ein sendeverhindernder Fehler "Fenster auftreten. Mit Klick auf schließen" wird auf die befüllte Meldeseite zurückgekehrt. Die Meldung kann erst nach erfolgreich Behebung des Fehlers abgesendet werden.

Sendeverhindernder Fehler

#### Meldungen außerhalb der 7-Tages-Frist

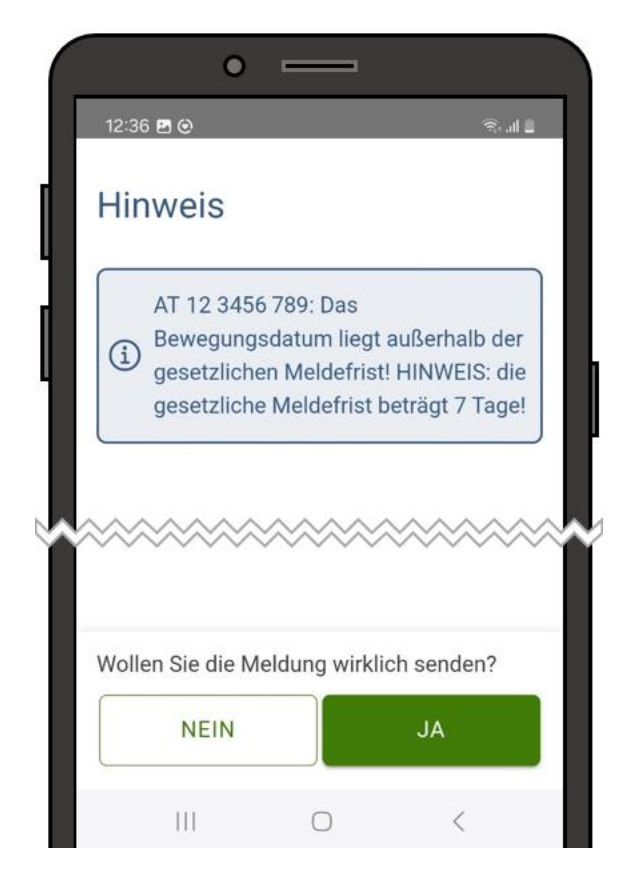

Wurde die 7-Tages-Frist bereits überschritten, lässt sich die Meldung dennoch absenden. Beim Senden kommt allerdings ein Hinweis diesbezüglich und die Abfrage, ob die Meldung dennoch abgesendet werden soll.

Ist die Eingabe des Datums korrekt, ist die Eingabe mit "JA" zu bestätigen.

Sollte das Datum falsch angegeben worden sein, ist "NEIN" auszuwählen und anschließend das Datum zu korrigieren.

Hinweis Meldefrist überschritten

In den folgenden Kapiteln werden die einzelnen Meldungen, die über die RinderNET mobil App durchgeführt werden können, genauer beschrieben.

#### 4.1 GEBURT

| • —                                          |  |
|----------------------------------------------|--|
| ର:43 ଲି:43                                   |  |
| ← Geburt                                     |  |
| Kalb Ohrmarke *                              |  |
| Geburtsdatum *                               |  |
| Geschlecht *                                 |  |
| 🖲 Auswählen 🔿 Eingeben                       |  |
| Mutter Ohrmarke *                            |  |
| Hinweis: Der Ländercode kann geändert werden |  |
| AT Vater Ohrmarke                            |  |
| Hauptrasse *                                 |  |
| Zweitrasse                                   |  |
| Name                                         |  |
| SENDEN                                       |  |

Meldung Geburt

Mit Klick in das Feld "**Kalb Ohrmarke**\*" klappt sich ein Dropdown-Menü auf wo eine der am Betrieb vorhandenen, freien Ohrmarken auszuwählen ist.

Für das Feld **"Mutter Ohrmarke\*"** kann entweder aus dem Dropdown-Menü eine Ohrmarke der möglichen Muttertiere am Betrieb ausgewählt, oder alternativ eine andere Ohrmarkennummer manuell eingegeben werden.

#### Hinweis:

Zwillings- bzw. Mehrlingsgeburten können in der App derzeit nur als mehrere, einzelne Geburtsmeldungen erfasst werden.

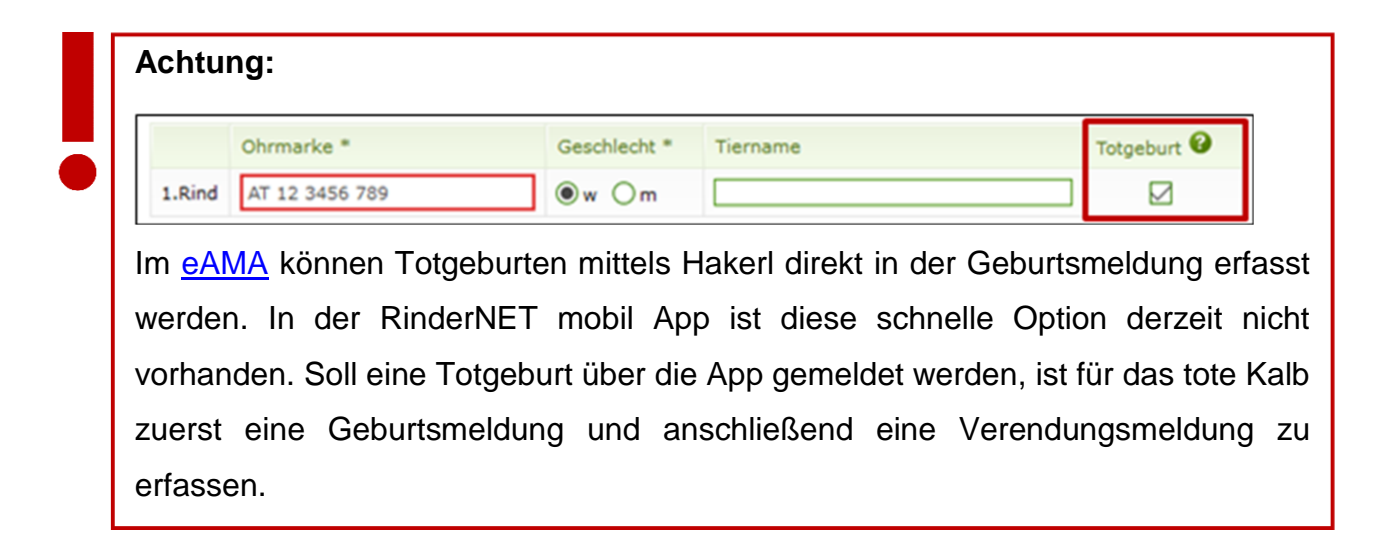

Sind keine freien Ohrmarken am Betrieb verfügbar, lässt sich die Meldeseite nicht aufrufen. Stattdessen erscheint der Hinweis:

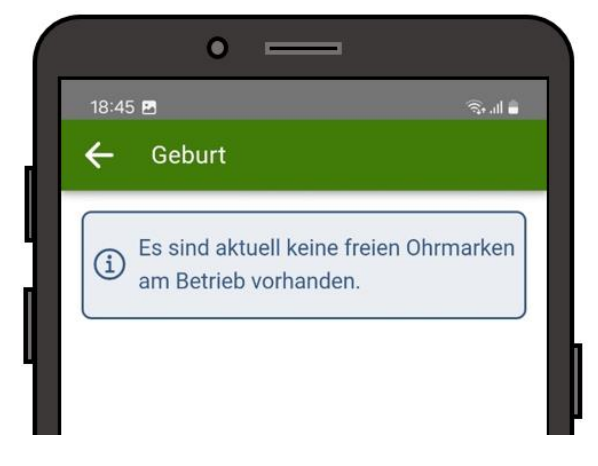

Hinweis – keine freien Ohrmarken

Bevor eine Geburtsmeldung erfasst werden kann, sind Ohrmarken für das Ohrmarkenlager nachzubestellen. Dies kann telefonisch, per E-Mail oder über das Kontaktformular im eAMA-RinderNET erfolgen (siehe Kapitel <u>Hilfestellung</u>).

#### 4.2 OM NACHBESTELLUNG

#### Hinweis:

Über die App sind lediglich Nachbestellungen für bereits am Betrieb gemeldete Rinder möglich. Die Bestellung von Ohrmarken für neu geborene Kälber ist telefonisch, per E-Mail oder über das Kontaktformular im eAMA-RinderNET zu tätigen. Die Kontaktdaten hierfür sind im Kapitel <u>Hilfestellung</u> einzusehen.

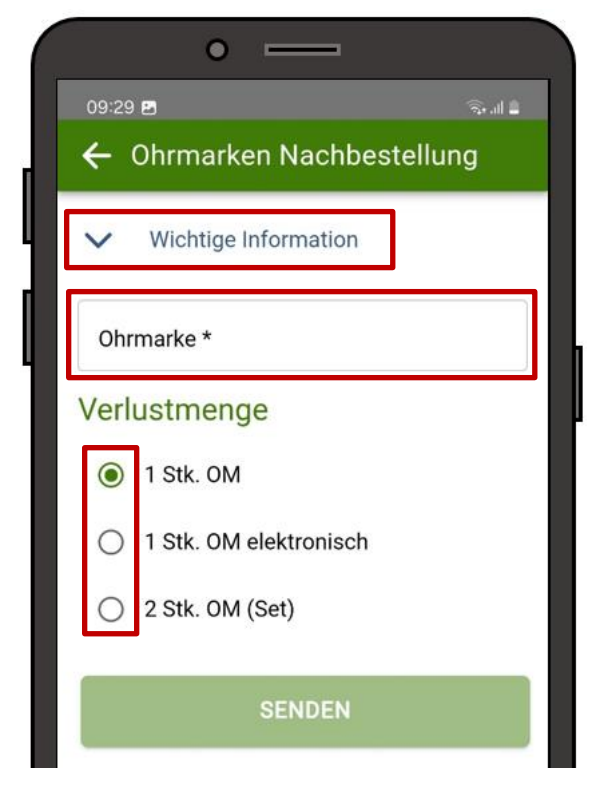

Durch Antippen von "Wichtige Information" lässt sich folgender Hinweistext ausklappen:

> Verliert ein Rind eine Ohrmarke oder ist die Aufschrift unlesbar geworden, so ist diese Ohrmarke vom Rinderhalter nachzubestellen und unverzüglich nach dem Erhalt einzuziehen! Dasselbe gilt, wenn festgestellt wird, dass der elektronische Teil der Ohrmarke funktionsunfähig geworden ist. Bei einem Verlust der rechten Ohrmarke ist jenes Rind mit einer herkömmlichen Ohrmarke und bei einem Verlust der linken Ohrmarke mit einer elektronischen Ohrmarke zu kennzeichnen.

Meldung Ohrmarken Nachbestellung

Über das Feld "**Ohrmarke**\*" ist ein Tier aus dem Rinderbestand des Betriebs im Dropdown-Menü auszuwählen. Darunter ist bei der **Verlustmenge** eine Auswahl zu treffen, welche Ohrmarke bzw. ob eine oder beide Ohrmarken nachbestellt werden sollen.

#### 4.3 ZUGANG INLAND

| • —                                          |
|----------------------------------------------|
| 20:18 🖻 🔋 🤋 🧃                                |
| ← Zugang Inland                              |
| V Wichtige Information                       |
| Hinweis: Der Ländercode kann geändert werden |
| AT Ohrmarke *                                |
| Zugangsdatum *                               |
| Name                                         |
| SENDEN                                       |
|                                              |

Meldung Zugang Inland

Durch Antippen von "Wichtige Information" lässt sich folgender Hinweistext ausklappen:

> Sie können hier nur Zugänge aus dem Inland melden. Zugänge aus EU- oder Drittländern können nur schriftlich mit den Originalunterlagen an die AMA gemeldet werden.

Unterhalb sind die **Ohrmarkennummer** und das **Zugangsdatum** verpflichtend anzugeben um die Meldung anschließend absenden zu können.

#### 4.4 ABGANG INLAND

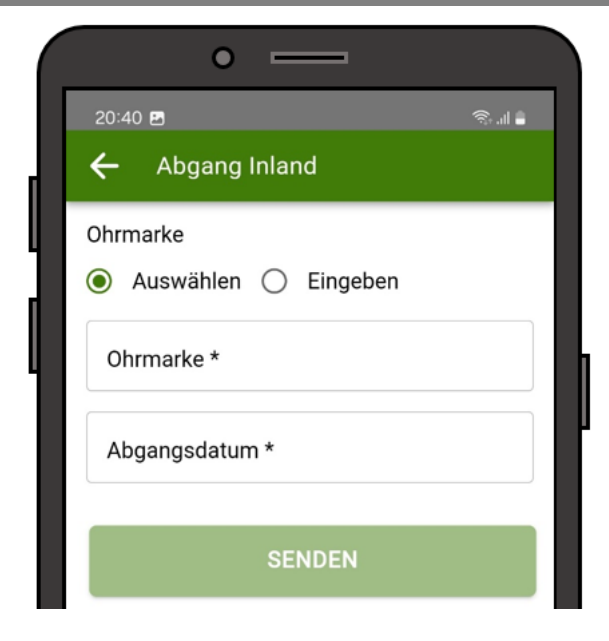

Für das Feld "**Ohrmarke**\*" kann entweder aus dem Dropdown-Menü ein Tier aus dem Rinderbestand des Betriebs ausgewählt werden, oder alternativ eine andere Ohrmarkennummer manuell eingegeben werden.

Nach Eingabe des **Abgangsdatums** kann die Meldung gesendet werden.

Meldung Abgang Inland

#### 4.5 ABGANG EU

| • —            |  |
|----------------|--|
| 20:40 🖻 😤 🗟    |  |
| 🗲 Abgang EU    |  |
| Zielland *     |  |
| Ohrmarke       |  |
| Auswählen      |  |
| Ohrmarke *     |  |
| Abgangsdatum * |  |
| Tierpass 🜌     |  |
| SENDEN         |  |

Wie auf der Meldeseite <u>Abgang Inland</u> sind die Felder "Ohrmarke\*" und "Abgangsdatum\*" auszufüllen. Zusätzlich ist jedoch auch ein **europäisches Zielland** aus dem Dropdown-Menü auszuwählen.

Weiters ist der Punkt "**Tierpass**" vorhanden, welcher automatisch mit Hakerl vorausgewählt ist.

Meldung Abgang EU

Wird das Hakerl manuell entfernt, so erscheint beim Antippen von **"Senden"** folgender Hinweis:

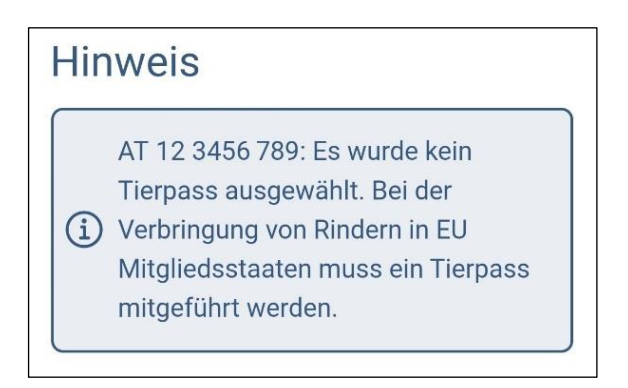

Hinweis Tierpass

Unterhalb ist nochmal zu bestätigen, ob wirklich ohne Erstellung eines Tierpasses abgesendet werden soll:

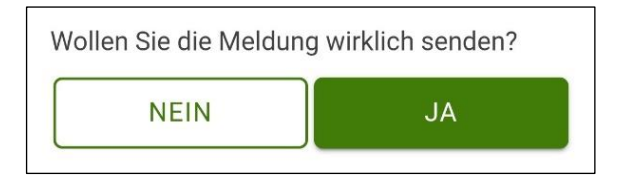

Sicherheitsabfrage Tierpass 1

Wurde der Tierpass angefordert, erscheint nach dem Senden folgende Bestätigungsseite, wo der Tierpass heruntergeladen werden kann:

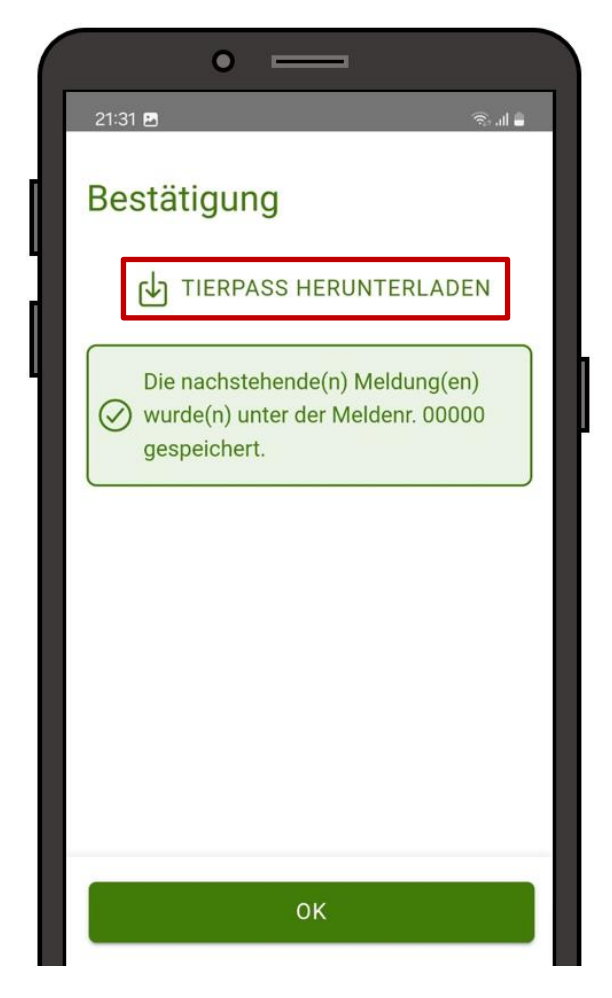

Bestätigung Abgang EU

Wird am unteren Ende der Seite auf "**OK**" geklickt, ohne dass der Tierpass heruntergeladen wurde, so erscheint nochmals eine Abfrage, ob die Seite tatsächlich ohne den Download verlassen werden soll:

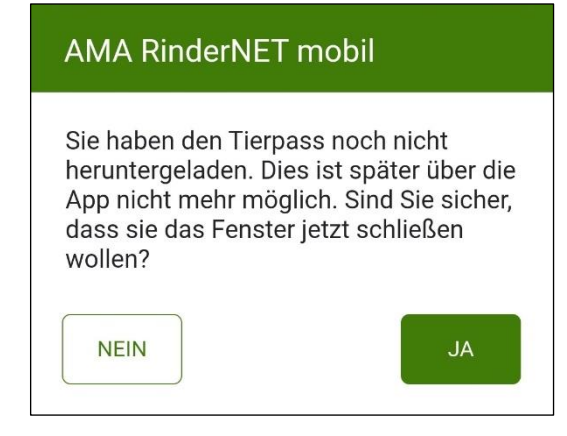

Sicherheitsabfrage Tierpass 2

Tierpässe können jedoch auch nachträglich im <u>eAMA-RinderNET</u> erstellt werden.

#### 4.6 ABGANG DRITTLAND

| • —                             |       |
|---------------------------------|-------|
| 20:41 🖻                         | ال اي |
| ← Abgang Drittland              |       |
| Zielland *                      |       |
| Ohrmarke<br>Auswählen  Eingeben |       |
| Ohrmarke *                      |       |
| Abgangsdatum *                  |       |
| SENDEN                          |       |

Die Meldeseite ist gleich aufgebaut wie jene für einen <u>Abgang EU</u>. Neben Ohrmarkennummer und Abgangsdatum ist im Feld **"Zielland**\*" über das Dropdown-Menü das Drittland auszuwählen.

Bei Abgängen in Drittländer ist kein Tierpass notwendig.

Meldung Abgang Drittland

#### 4.7 VERENDUNG

#### Achtung:

Derzeit ist über die App noch keine Verlustmeldung möglich. Handelt es sich bei der Verendungsmeldung um einen Verlust (Diebstahl, entlaufen bzw. abgängig, Verbleib unbekannt bzw. nicht eruierbar) ist die Meldung über das RinderNET im <u>eAMA</u> durchzuführen!

| 16:19                 | الد 🕫 |
|-----------------------|-------|
| ← Verendung           |       |
| Ohrmarke<br>Auswählen |       |
| Ohrmarke *            |       |
| Verendungsdatum *     |       |
| SENDEN                |       |

Für eine Verendungsmeldung ist lediglich eine **Ohrmarkennummer** – entweder aus dem aktuellen Rinderbestand im Dropdown-Menü auszuwählen oder manuell – einzugeben. Weiters ist das **Verendungsdatum** verpflichtend auszufüllen.

Meldung Verendung

#### 4.8 SCHLACHTUNG

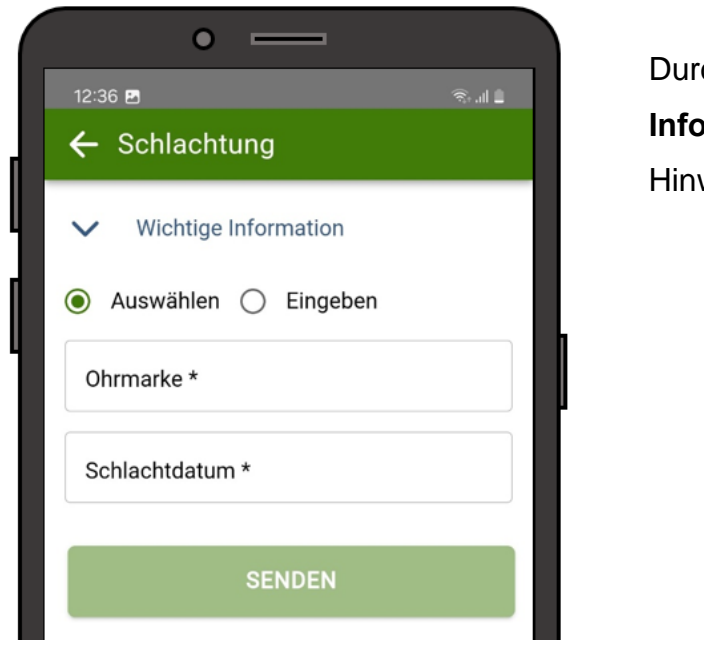

DurchAntippenvon"WichtigeInformation"lässtsichfolgenderHinweistext ausklappen:

- Rinder, die zur Schlachtung verbracht werden, müssen mit einem Abgang Inland gemeldet werden.
- Eine Schlachtung meldet der Betrieb, in dessen Räumlichkeiten die Schlachtung durchgeführt wird. Erfolgt die Schlachtung nicht am Tag der Ankunft des Rindes, muss zusätzlich ein "Zugang Inland" gemeldet werden.

Meldung Schlachtung

Unterhalb im Feld "**Ohrmarke**\*" ist entweder aus dem Dropdown-Menü eine Ohrmarke vom Rinderbestand des Betriebs auszuwählen, oder alternativ eine andere Ohrmarkennummer manuell einzugeben. Nach Eingabe des **Schlachtdatums** kann die Meldung gesendet werden.

## 5 ABFRAGEN

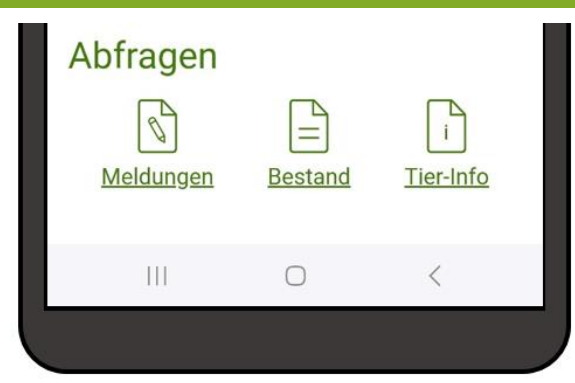

Bereich Abfragen

Über die drei Abfragemöglichkeiten **Meldungen, Bestand** und **Tier-Info** lassen sich alle wichtigen Rinderdaten des Betriebs detailliert einsehen.

#### 5.1 MELDUNGEN – ÜBERSICHT

Im Bereich "Meldungen" können alle Meldungen abgefragt werden, die von der aktuell bewirtschaftenden Person erfasst wurden. Es ist pro Meldung jeweils die Meldeart, Ohrmarkennummer, Meldedatum und – wenn vorhanden – das Bewegungsdatum ablesbar.

| Datum von       Datum bis         14.02.2024       14.03.2024         AT12       SUCHE         Meldeart       Geburt         Ohrmarke       AT 12 3456 789 €>         Meldedatum       14.03.2024         Meldedatum       14.03.2024         Meldedatum       14.03.2024         Meldeart       OM Nachbestellung         Ohrmarke       AT 34 5678 901 €>         Meldeart       OM Nachbestellung         Ohrmarke       AT 34 5678 901 €>         Meldeart       OM Nachbestellung         Ohrmarke       AT 34 5678 901 €>         Meldeart       Schlachtung         Ohrmarke       MT 11 2233 44556 €>         Meldedatum       14.03.2024         Bewegungsdatum       12.03.2024         Meldeart       Abgang Drittland         Ohrmarke       NL 23 4567 8901 €>         Meldeart       Abgang Drittland         Ohrmarke       NL 23 4567 8901 €>         Meldedatum       13 03 2024       | Datum von<br>14.02.2024 | Datum bis               |
|----------------------------------------------------------------------------------------------------|-------------------------|-------------------------|
| Datum von       Datum bis         14.02.2024       14.03.2024         AT12       SUCHE         Meldeart       Geburt         Ohrmarke       AT 12 3456 789 P         Meldedatum       14.03.2024         Bewegungsdatum       14.03.2024         Meldeart       OM Nachbestellung         Ohrmarke       AT 34 5678 901 P         Meldeatt       OM Nachbestellung         Ohrmarke       AT 34 5678 901 P         Meldeatum       13.03.2024         Bewegungsdatum       14.03.2024         Bewegungsdatum       14.03.2024         Meldeart       Schlachtung         Ohrmarke       MT 11 2233 44556 P         Meldedatum       14.03.2024         Bewegungsdatum       12.03.2024         Meldeart       Abgang Drittland         Ohrmarke       NL 23 4567 8901 P         Meldeart       Abgang Drittland         Ohrmarke       NL 23 4567 8901 P         Meldedatum       13 03 2024            | Datum von<br>14.02.2024 | Datum bis               |
| 14.02.2024       14.03.2024         AT12       SUCHE         Meldeart       Geburt         Ohrmarke       AT 12 3456 789 €>         Meldedatum       14.03.2024         Bewegungsdatum       14.03.2024         Meldeart       OM Nachbestellung         Ohrmarke       AT 34 5678 901 €>         Meldeart       OM Nachbestellung         Ohrmarke       AT 34 5678 901 €>         Meldeart       Schlachtung         Ohrmarke       MT 11 2233 44556 €>         Meldedatum       14.03.2024         Bewegungsdatum       12.03.2024         Meldeart       Schlachtung         Ohrmarke       MT 11 2233 44556 €>         Meldedatum       14.03.2024         Bewegungsdatum       12.03.2024         Meldeart       Abgang Drittland         Ohrmarke       NL 23 4567 8901 €>         Meldeart       Abgang Drittland         Ohrmarke       NL 23 4567 8901 €>         Meldedatum       13 03 2024 | 14.02.2024              |                         |
| AT12        SUCHE         Meldeart       Geburt         Ohrmarke       AT 12 3456 789 ▷         Meldedatum       14.03.2024         Bewegungsdatum       14.03.2024         Meldeart       OM Nachbestellung         Ohrmarke       AT 34 5678 901 ▷         Meldeart       OM Nachbestellung         Ohrmarke       AT 34 5678 901 ▷         Meldeatum       13.03.2024         Bewegungsdatum       H1 1 2233 44556 ▷         Meldeart       Schlachtung         Ohrmarke       MT 11 2233 44556 ▷         Meldedatum       14.03.2024         Bewegungsdatum       12.03.2024         Meldeart       Abgang Drittland         Ohrmarke       NL 23 4567 8901 ▷         Meldeart       Abgang Drittland         Ohrmarke       NL 23 4567 8901 ▷                                                                                                    |                         | 14.03.2024              |
| Meldeart       Geburt         Ohrmarke       AT 12 3456 789 ▷         Meldedatum       14.03.2024         Bewegungsdatum       14.03.2024         Meldeart       OM Nachbestellung         Ohrmarke       AT 34 5678 901 ▷         Meldeatum       13.03.2024         Bewegungsdatum       13.03.2024         Meldeatum       13.03.2024         Bewegungsdatum       Meldeatt         Meldeart       Schlachtung         Ohrmarke       MT 11 2233 44556 ▷         Meldedatum       14.03.2024         Bewegungsdatum       12.03.2024         Meldeart       Abgang Drittland         Ohrmarke       NL 23 4567 8901 ▷         Meldeatum       13.03 2024                                                                                                    | AT12                    | SUCHE                   |
| Ohrmarke     AT 12 3456 789 ▷       Meldedatum     14.03.2024       Bewegungsdatum     14.03.2024       Meldeart     OM Nachbestellung       Ohrmarke     AT 34 5678 901 ▷       Meldedatum     13.03.2024       Meldeart     Schlachtung       Meldeart     Meldeart       Ohrmarke     MT 11 2233 44556 ▷       Meldedatum     14.03.2024       Bewegungsdatum     14.03.2024       Meldedatum     14.03.2024       Meldedatum     14.03.2024       Meldedatum     14.03.2024       Bewegungsdatum     12.03.2024       Meldeart     Abgang Drittland       Ohrmarke     NL 23 4567 8901 ▷       Meldedatum     13.03 2024                                                                                                    | Neldeart                | Geburt                  |
| Meldedatum       14.03.2024         Bewegungsdatum       14.03.2024         Meldeart       OM Nachbestellung         Ohrmarke       AT 34 5678 901 ▷         Meldedatum       13.03.2024         Bewegungsdatum       Meldeart         Meldeart       Schlachtung         Ohrmarke       MT 11 2233 44556 ▷         Meldedatum       14.03.2024         Bewegungsdatum       12.03.2024         Meldedatum       14.03.2024         Bewegungsdatum       12.03.2024         Meldeart       Abgang Drittland         Ohrmarke       NL 23 4567 8901 ▷         Meldedatum       13.03 2024                                                                                                    | hrmarke                 | AT 12 3456 789 ₽        |
| Bewegungsdatum 14.03.2024<br>Meldeart OM Nachbestellung<br>Ohrmarke AT 34 5678 901 ▷<br>Meldedatum 13.03.2024<br>Bewegungsdatum<br>Meldeart Schlachtung<br>Ohrmarke MT 11.2233 44556 ▷<br>Meldedatum 14.03.2024<br>Bewegungsdatum 12.03.2024<br>Meldeart Abgang Drittland<br>Ohrmarke NL 23 4567 8901 ▷<br>Meldedatum 13.03 2024                                                                                                    | Aeldedatum              | 14.03.2024              |
| Meldeart     OM Nachbestellung       Ohrmarke     AT 34 5678 901 ເ⊅       Meldedatum     13.03.2024       Bewegungsdatum     Meldeart       Ohrmarke     MT 11 2233 44556 ເ⊅       Meldedatum     14.03.2024       Bewegungsdatum     12.03.2024       Meldeart     Abgang Drittland       Ohrmarke     NL 23 4567 8901 [⊅       Meldeart     Abgang Drittland       Ohrmarke     NL 23 4567 8901 [⊅                                                                                                    | lewegungsdatum          | 14.03.2024              |
| Ohrmarke     AT 34 5678 901 ▷       Meldedatum     13.03.2024       Bewegungsdatum     Schlachtung       Meldeart     Schlachtung       Ohrmarke     MT 11 2233 44556 ▷       Meldedatum     14.03.2024       Bewegungsdatum     12.03.2024       Meldeart     Abgang Drittland       Ohrmarke     NL 23 4567 8901 ▷       Meldedatum     13.03 2024                                                                                                    | Neldeart                | OM Nachbestellung       |
| Meldedatum     13.03.2024       Bewegungsdatum     Schlachtung       Meldeart     Schlachtung       Ohrmarke     MT 11 2233 44556 ▷       Meldedatum     14.03.2024       Bewegungsdatum     12.03.2024       Meldeart     Abgang Drittland       Ohrmarke     NL 23 4567 8901 ▷       Meldedatum     13.03 2024                                                                                                    | hrmarke                 | <u>AT 34 5678 901</u> ₽ |
| Bewegungsdatum<br>Meldeart Schlachtung<br>Ohrmarke <u>MT 11 2233 44556</u><br>Meldedatum 14.03.2024<br>Bewegungsdatum 12.03.2024<br>Meldeart Abgang Drittland<br>Ohrmarke <u>NL 23 4567 8901</u><br>Meldedatum 13 03 2024                                                                                                    | feldedatum              | 13.03.2024              |
| Meldeart     Schlachtung       Ohrmarke     MT 11 2233 44556 ▷       Meldedatum     14.03.2024       Bewegungsdatum     12.03.2024       Meldeart     Abgang Drittland       Ohrmarke     NL 23 4567 8901 ▷       Meldedatum     13.03 2024                                                                                                    | ewegungsdatum           |                         |
| Ohrmarke         MT 11 2233 44556 ▷           Meldedatum         14.03.2024           Bewegungsdatum         12.03.2024           Meldeart         Abgang Drittland           Ohrmarke         NL 23 4567 8901 ▷           Meldedatum         13 03 2024                                                                                                    | /leldeart               | Schlachtung             |
| Meldedatum     14.03.2024       Bewegungsdatum     12.03.2024       Meldeart     Abgang Drittland       Ohrmarke     NL 23 4567 8901 ▷       Meldedatum     13 03 2024                                                                                                    | hrmarke                 | MT 11 2233 44556 ₽      |
| Bewegungsdatum         12.03.2024           Meldeart         Abgang Drittland           Ohrmarke         NL 23 4567 8901 ▷           Meldedatum         13 03 2024                                                                                                    | feldedatum              | 14.03.2024              |
| Meldeart     Abgang Drittland       Ohrmarke     NL 23 4567 8901 ▷       Meldedatum     13 03 2024                                                                                                    | ewegungsdatum           | 12.03.2024              |
| Ohrmarke         NL 23 4567 8901         ▷           Meldedatum         13 03 2024         ▷                                                                                                    | /leldeart               | Abgang Drittland        |
| Meldedatum 13 03 2024                                                                                                    | hrmarke                 | NL 23 4567 8901 ₽       |
| 10.00.2024                                                                                                    | feldedatum              | 13.03.2024              |
| Bewegungsdatum 11.03.2024                                                                                                    | ewegungsdatum           | 11.03.2024              |

Beim Aufruf ist als Zeitraum (1) automatisch das letzte Monat voreingestellt. Durch Antippen der Felder **"Datum von"** bzw. **"Datum bis"** kann aus dem Kalender ein anderes Zeitintervall ausgewählt werden – eine genaue Beschreibung wie die Datumseingabe funktioniert ist im Kapitel Meldungen zu finden.

Über das Suchfeld kann nach Art der Meldung, Ohrmarkennummer oder Datum gefiltert werden (2). Über den Button suche wird der Filter angewandt. Um den Filter wieder zu entfernen, ist die Buchstaben- bzw. Zahlenkombination wieder zu löschen und erneut auf suche zu tippen.

Durch Antippen einer Ohrmarkennummer in den Suchergebnissen wird in die <u>Tier-Info</u> des jeweiligen Rinds gewechselt (**3**).

Abfrage Meldungen - Übersicht

#### 5.2 BESTAND

Im Bereich "Bestand" werden alle Rinder angezeigt, die auf dem in der App eingeloggten Betrieb gemeldet sind.

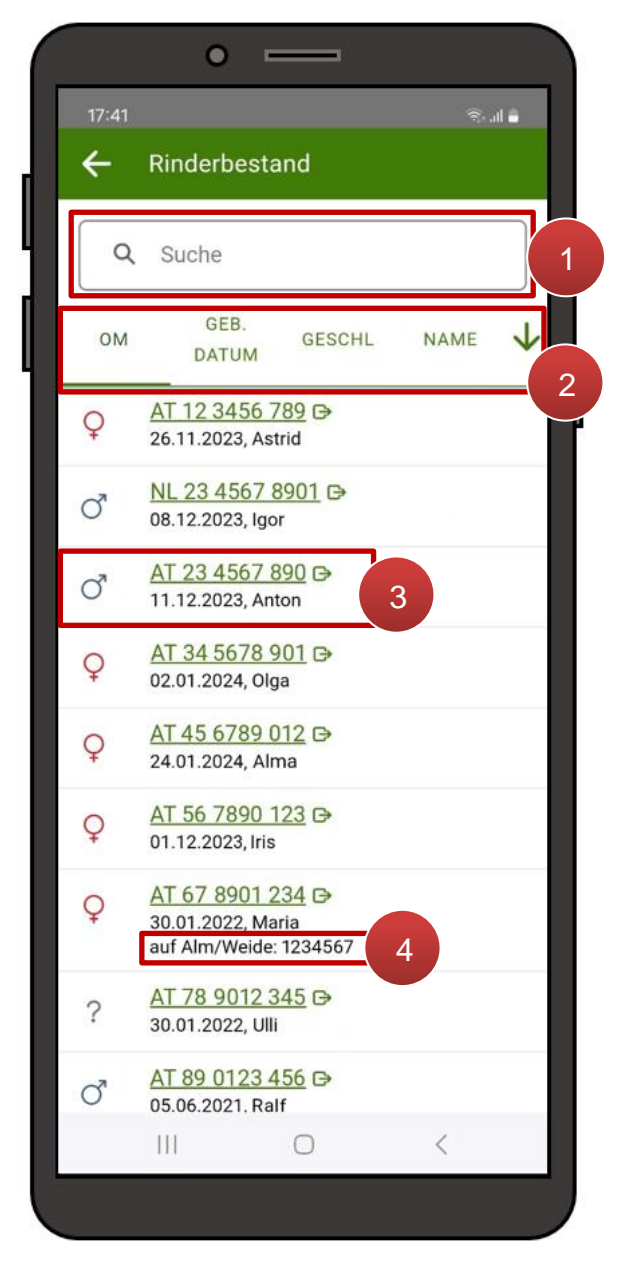

Abfrage Bestand

Über das Suchfeld <sup>Q</sup> Suche kann nach Ohrmarkennummer, Geburtsdatum und Name gezielt gesucht werden (1).

Durch Antippen der Kategorien unterhalb (2) kann die Reihung der Einträge nach Ohrmarkennummer, Geburtsdatum, Geschlecht oder Name verändert werden. Über das Pfeilsymbol  $\checkmark$  wird zwischen auf- und absteigender Sortierung gewechselt.

Die einzelnen Rinder werden mittels Geschlechtssymbol, Ohrmarkennummer, Geburtsdatum und Name ausgewiesen (**3**). Durch Antippen einer Ohrmarkennummer in den Suchergebnissen wird in die <u>Tier-Info</u> des jeweiligen Rinds gewechselt.

Ist ein Rind zum Zeitpunkt der Abfrage auf einem Alm-/Weidebetrieb gemeldet, so ist dieser in einer zusätzlichen Zeile ausgewiesen (4).

#### 5.3 TIER-INFO

In der Tier-Info sind die umfassenden Daten zu einer Ohrmarke abrufbar. Die Informationen sind entweder abrufbar durch Eingabe der exakten Ohrmarkennummer im Suchfeld oder durch Aufrufen einer Ohrmarkennummer in den Abfragen <u>"Meldungen"</u> und <u>"Bestand"</u>.

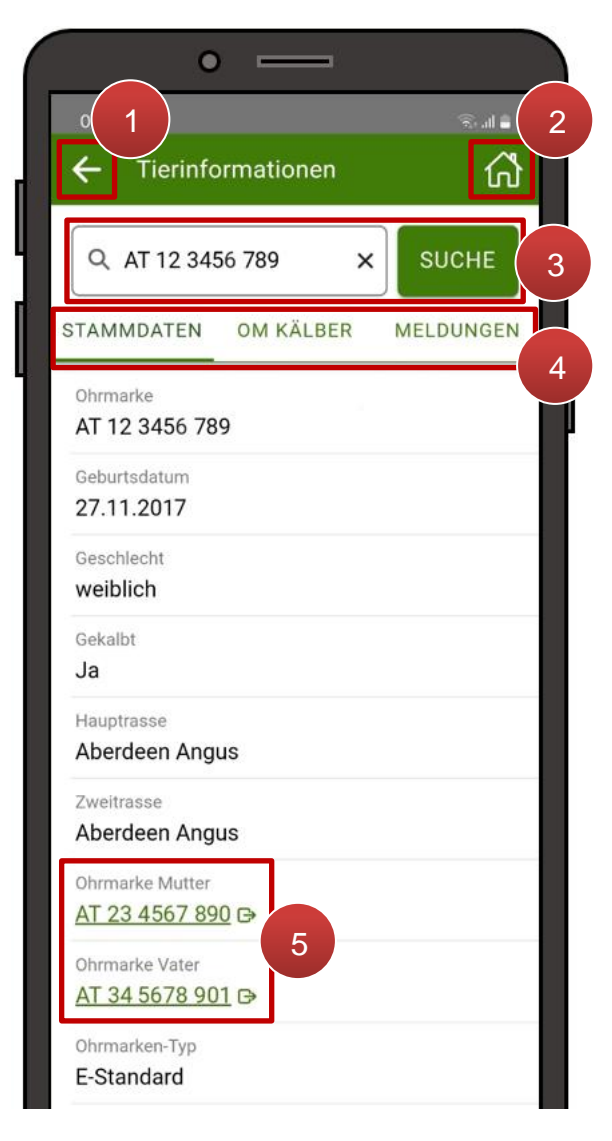

Abfrage Tier-Info – Stammdaten 1

| Frühere Ohrmarken - Zielland - Herkunftsland ÖSTERREICH Druckdatum Tierpass 01.03.2024 AMA Status frei Veterinärstatus frei III O <           |  |
|----------------------------------------------------------------------------------------------------|--|
| -<br>Zielland<br>-<br>Herkunftsland<br>ÖSTERREICH<br>Druckdatum Tierpass<br>01.03.2024<br>AMA Status<br>frei<br>Veterinärstatus<br>frei       |  |
| Zielland<br>-<br>Herkunftsland<br>ÖSTERREICH<br>Druckdatum Tierpass<br>01.03.2024<br>AMA Status<br>frei<br>Veterinärstatus<br>frei<br>III O < |  |
| Zielland<br>-<br>Herkunftsland<br>ÖSTERREICH<br>Druckdatum Tierpass<br>01.03.2024<br>AMA Status<br>frei<br>Veterinärstatus<br>frei<br>III O < |  |
| - Herkunftsland ÖSTERREICH Druckdatum Tierpass 01.03.2024 AMA Status frei Veterinärstatus frei III O <                                        |  |
| Herkunftsland<br>ÖSTERREICH<br>Druckdatum Tierpass<br>01.03.2024<br>AMA Status<br>frei<br>Veterinärstatus<br>frei<br>III O <                  |  |
| ÖSTERREICH       Druckdatum Tierpass       01.03.2024       AMA Status       frei       Veterinärstatus       frei                            |  |
| OSTERREICH<br>Druckdatum Tierpass<br>01.03.2024<br>AMA Status<br>frei<br>Veterinärstatus<br>frei<br>III O <                                   |  |
| Druckdatum Tierpass<br>01.03.2024<br>AMA Status<br>frei<br>Veterinärstatus<br>frei                                                            |  |
| 01.03.2024 AMA Status frei Veterinärstatus frei III O <                                                                                       |  |
| AMA Status<br>frei<br>Veterinärstatus<br>frei<br>III O <                                                                                      |  |
| AMA Status<br>frei<br>Veterinärstatus<br>frei<br>III O <                                                                                      |  |
| frei Veterinärstatus frei III O <                                                                                                    |  |
| Veterinärstatus<br>frei                                                                                                    |  |
| Veterinärstatus<br>frei III O <                                                                                                    |  |
| frei     O <                                                                                                    |  |
|                                                                                                    |  |
|                                                                                                    |  |
|                                                                                                    |  |
|                                                                                                    |  |
|                                                                                                    |  |
|                                                                                                    |  |

Abfrage Tier-Info – Stammdaten 2

Über den Pfeil kann auf die vorige Seite zurückgewechselt werden (1). Diese kann sowohl die Startseite sein, als auch die Abfragen <u>Meldungen</u> und <u>Bestand</u>.

Mit wird auf die <u>Startseite</u> zurückgekehrt (2).

Mit dem Suchfeld kann durch die exakte Eingabe einer Ohrmarkennummer deren Tierinformationen aufgerufen werden (3). Wurde eine Ohrmarkennummer in der Meldungsübersicht bzw. im Rinderbestand angeklickt und von dort weitergeleitet, so ist die betreffende Ohrmarke bereits im Suchfeld eingetragen.

Darunter kann ausgewählt werden, ob die Stammdaten des Tieres, die Kälber-Ohrmarken des Rinds, oder seine Meldehistorie eingeblendet werden sollen (4).

#### Stammdaten

Beim Aufrufen der Tier-Info sind zunächst immer die Stammdaten des gesuchten Rinds eingeblendet. In den Grafiken links sind alle ablesbaren Infos ersichtlich.

Durch Antippen einer Ohrmarkennummer unter "**Ohrmarke Mutter**" oder "**Ohrmarke Vater**" (5) wird die Tier-Info für das jeweilige Mutter- oder Vatertier aufgerufen.

#### **Ohrmarken Kälber**

| • =                     | =             |
|-------------------------|---------------|
| 08:36 🖪                 | 🖞 🔌 🕤 all 🖨   |
| ← Tierinformation       | •• Å          |
| Q AT 12 3456 789        | × SUCHE       |
| STAMMDATEN OM KÄL       | BER MELDUNGEN |
| <u>AT 45 6789 012</u> ₽ |               |
| <u>AT 56 7890 123</u> ₽ |               |
| <u>AT 67 8901 234</u> ₽ |               |
| <u>AT 78 9012 345</u> € |               |
| <u>AT 78 9012 345</u> ₽ |               |

Abfrage Tier-Info – OM Kälber

#### Meldungen

| 00.30          |           |          | S all 🖬 |
|----------------|-----------|----------|---------|
| ← Tierinfo     | rmationen |          | 'n      |
| Q AT 12 345    | 6 789 ×   | su       | СНЕ     |
| TAMMDATEN      | OM KÄLBER | MELD     | UNGEN   |
| Meldeart       | Geburt    |          |         |
| Bewegungsdatum | 27.11.20  | 019      |         |
| Betriebsnummer | 123456    | 7        |         |
| Meldedatum     | 27.11.20  | 019      |         |
| Meldeart       | Abgang    | Inland   |         |
| Bewegungsdatum | 15.11.20  | 022      |         |
| Betriebsnummer | 1234567   | 7        |         |
| Meldedatum     | 15.11.20  | 022      |         |
| Meldeart       | Zugang    | Inland   |         |
| Bewegungsdatum | 15.11.20  | 022      |         |
| Betriebsnummer | 765432    | 1        |         |
| Meldedatum     | 15.11.20  | 022      |         |
| Meldeart       | OM Nac    | hbestell | ung     |
| Bewegungsdatum | -         |          |         |
| Betriebsnummer | 765432    | 1        |         |
| Meldedatum     | 19.03.20  | 024      |         |

Abfrage Tier-Info - Meldungen

Handelt es sich bei dem gesuchten Rind um eine Mutterkuh, so sind in der Rubrik **"OM Kälber"** die Ohrmarkennummern ihrer Kälber ausgewiesen. Durch Auswählen eine der Nummern wird die Tier-Info für das jeweilige Kalb aufgerufen.

In der Rubrik "**Meldungen**" sind alle Rindermeldungen ausgewiesen, die das abgerufene Rind betreffen.

Anhand von Abgangs- und Zugangsmeldungen bzw. durch Ablesen der betroffenen Betriebsnummern lassen sich auch die Rinderbewegungen nachvollziehen.

## 6 EINSTELLUNGEN

Von der <u>Startseite</u> aus können über das Zahnradsymbol die App-Einstellungen aufgerufen werden:

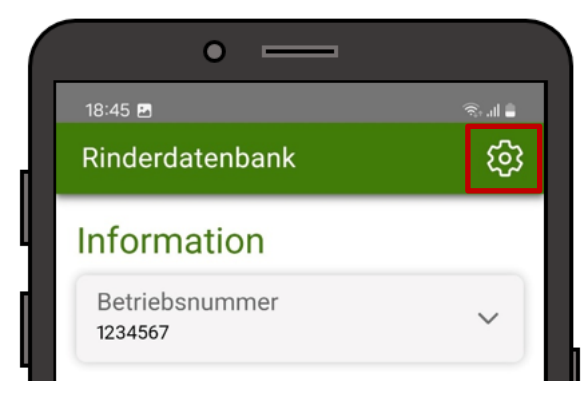

Einstellungen aufrufen

#### Hinweis:

Um manche Links in den Einstellungen aufrufen zu können, ist eine Internetverbindung nötig:

- Datenschutz
- Nutzungsbedingungen
- Hilfe

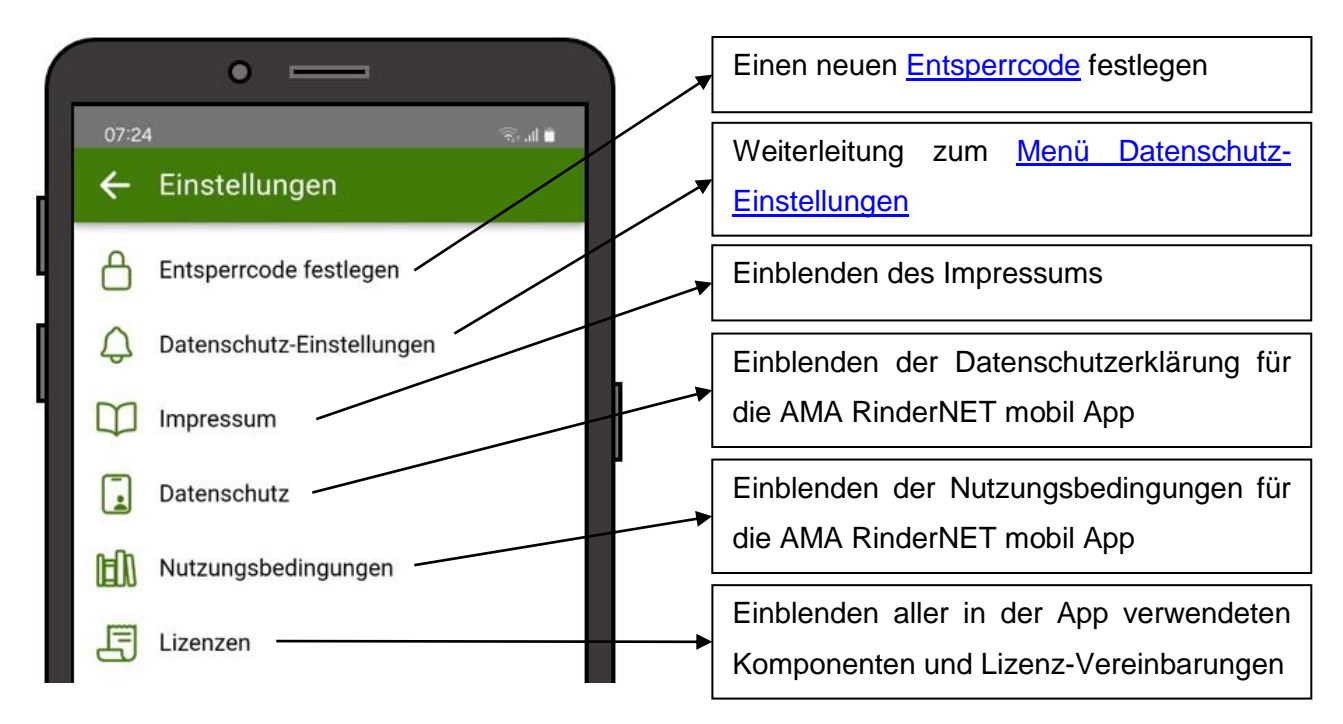

Ansicht Einstellungen Teil 1

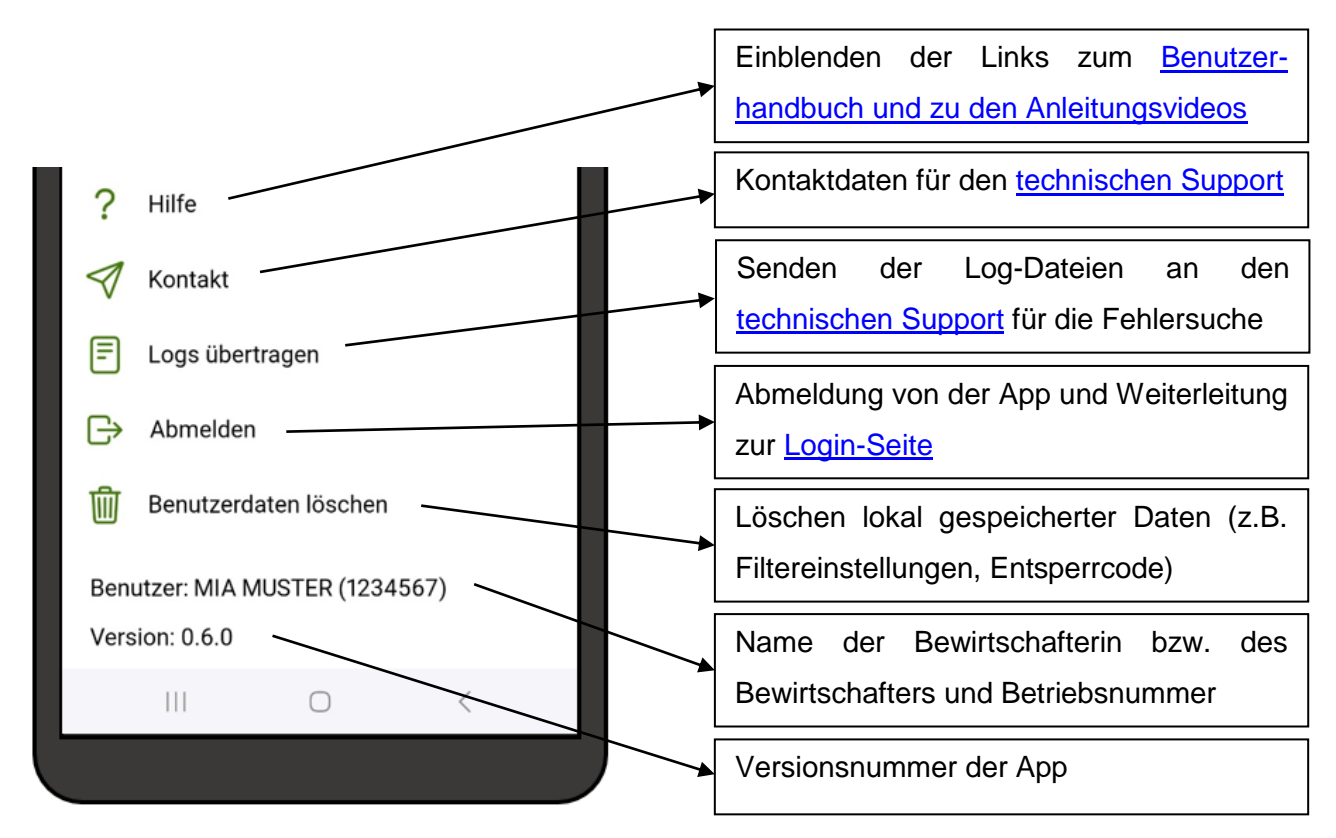

Ansicht Einstellungen Teil 2

#### 6.1 MENÜ DATENSCHUTZ-EINSTELLUNGEN

Durch Antippen von Datenschutz-Einstellungen werden jene App-Einstellungen aufgerufen, welche über das Betriebssystem geregelt werden. In diesen Dialogfenstern können die vergebenen Berechtigungen verwaltet werden und statistische Daten der App-Nutzung abgefragt werden. Je nach Gerät können auch Einstellungen vorgenommen werden über den Verbrauch der App an Mobilen Daten oder Akku. Auch die Deinstallation der App kann über dieses Menü erfolgen.

#### Hinweis:

Aussehen und Aufbau des Menüs sowie die vorhandenen Optionen sind je nach verwendetem Gerät und Betriebssystem unterschiedlich.

Die Verwaltungsbehörde ist das Bundesministerium für Land- und Forstwirtschaft, Regionen und Wasserwirtschaft.

Dieses Handbuch dient als Information und enthält rechtlich unverbindliche Aussagen. Die Ausführungen basieren auf den zum Zeitpunkt des Redaktionsschlusses bestehenden Rechtsgrundlagen. Änderungen werden auf unserer Homepage <u>www.ama.at</u> aktuell gehalten.

#### Impressum

Informationen gemäß § 5 E-Commerce Gesetz und Offenlegung gemäß § 25 Mediengesetz

Agrarmarkt Austria

Dresdner Straße 70

1200 Wien

UID-Nr.: ATU16305503

Telefon: +43 50 3151 - 0

Fax: +43 50 3151 - 299

E-Mail: office@ama.gv.at

Vertretungsbefugt:

- Dipl.-Ing. Günter Griesmayr, Vorstandsvorsitzender und Vorstandsmitglied f
  ür den Gesch
  äftsbereich II
- Mag.<sup>a</sup> Lena Karasz, Vorstandsmitglied für den Geschäftsbereich I

Die Agrarmarkt Austria ist eine gemäß § 2 AMA-Gesetz 1992, BGBI. Nr. 376/1992, eingerichtete juristische Person öffentlichen Rechts, deren Aufgaben im § 3 festgelegt sind. Sie unterliegt gemäß § 25 AMA-Gesetz der Aufsicht des Bundesministers für Land- und Forstwirtschaft, Regionen und Wasserwirtschaft.

Hersteller: AMA

Bildnachweis: AMA

Verlagsrechte: Die hier veröffentlichten Beiträge sind urheberrechtlich geschützt. Alle Rechte sind vorbehalten. Nachdruck und Auswertung der von der AGRARMARKT AUSTRIA erhobenen Daten sind mit Quellenangabe gestattet. Alle Angaben ohne Gewähr.